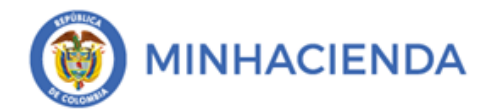

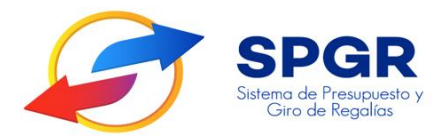

DESCARGA DE LOS ITEMS DE AFECTACIÓN DE GASTO (Proyectos de Inversión, Operaciones de Crédito) CON CARGO A VIGENCIAS FUTURAS

# **SPGR** Sistema de Presupuesto y Giro de Regalías

|  |                                        | Código:  |                |
|--|----------------------------------------|----------|----------------|
|  | Descarga de los ítems de afectación de | Fecha:   | 02-03-2021     |
|  | Gasto – Vigencias futuras              | Versión: | 1.1            |
|  |                                        | Página:  | Página 2 de 12 |

# **HISTORIAL DE CAMBIOS**

| Fecha      | Versión | Descripción del Cambio | Autor                |
|------------|---------|------------------------|----------------------|
| 10-12-2022 | 1.0     | Creación del Documento | Harry Palacios Amado |

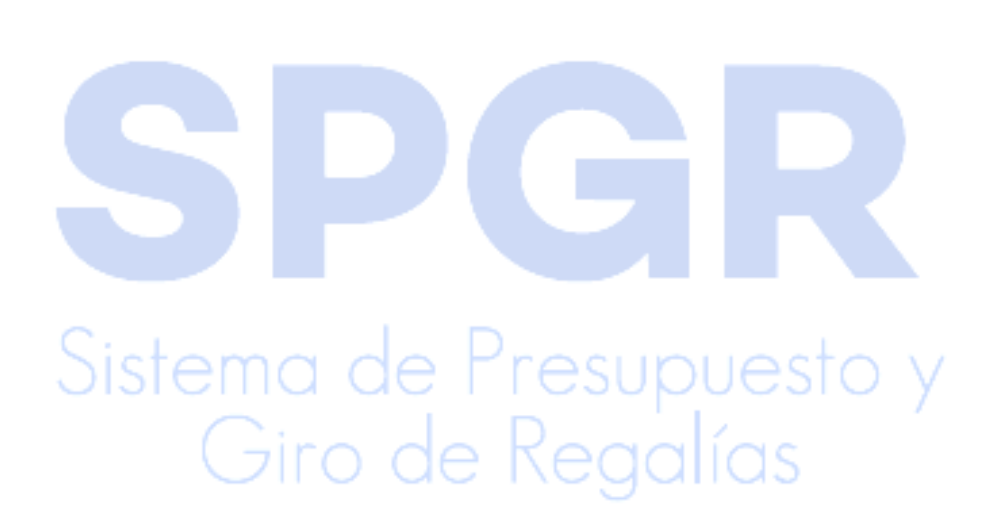

|  |                                                                     | Código:  |                |
|--|---------------------------------------------------------------------|----------|----------------|
|  | Descarga de los ítems de afectación de<br>Gasto – Vigencias futuras | Fecha:   | 02-03-2021     |
|  |                                                                     | Versión: | 1.1            |
|  |                                                                     | Página:  | Página 3 de 12 |

## Tabla de Contenido

# Contenido

| 1.   | INTRODUCCIÓN         | <mark>.</mark> |               |               |              |          |             | 4  |
|------|----------------------|----------------|---------------|---------------|--------------|----------|-------------|----|
| 2.   | OBJETIVO             |                | <b>_</b>      |               |              |          |             | 5  |
| 3.   | ALCANCE              |                |               |               |              |          |             | 5  |
| 4.   | DEFINICIONES, ACRÓN  |                | Y ABREVIATU   | RAS           |              |          |             | 5  |
| 5.   | DESCARGA DE ÍTEMS    | DE AFI         | ECTACIÓN DE   | GASTO EN LA V | IGENCIA ACTU | AL DE F  | ROYECTOS DE |    |
| INVE | ERSIÓN OPERACIONES   | DE CR          | ÉDITO) QUE FL | IERON ASIGNA  | DOS CON CARG | SO A VIC | GENCIAS     | 5  |
| 6    | VERIFICACIÓN DEL INF | ORME           |               |               | NES          |          |             | 11 |

# **SPGR** Sistema de Presupuesto y Giro de Regalías

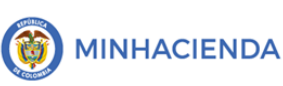

| digo: |                |
|-------|----------------|
| :ha:  | 02-03-2021     |
| sión: | 1.1            |
| gina: | Página 4 de 12 |

## 1. INTRODUCCIÓN

En concordancia con la normatividad vigente Los órganos y demás entidades designadas como ejecutoras de recursos del Sistema General de Regalías deberán hacer uso del Sistema de Presupuesto y Giro de Regalías (SPGR) para realizar la gestión de ejecución de estos recursos y ordenar el pago de las obligaciones legalmente adquiridas directamente desde la cuenta única del SGR a las cuentas bancarias de los destinatarios finales.

Así mismo, corresponde al jefe del órgano respectivo o a su delegado del nivel directivo de la entidad ejecutora designada por el Órgano Colegiado de Administración y Decisión o la entidad competente, ordenar el gasto sobre apropiaciones que se incorporan al presupuesto de la entidad.

En desarrollo a lo indicado anteriormente, la Administración del SPGR presenta a los ejecutores un conjunto de manuales que les indicará los pasos que deben seguir en el aplicativo para poder reflejar la ejecución financiera de recursos de fortalecimiento y proyectos de inversión con cargo a los recursos del SGR.

Teniendo en cuenta que el diagrama este manual en la asignación presupuestal pueden encontrase proyectos de inversión y Operaciones de Crédito que fueron aprobados con cargo al presupuesto de la vigencia actual, así como de vigencias futuras,

Una vez el presupuesto de la vigencia actual este descargado en el SPGR, El perfil "Secretaría de Planeación o Instancia Aprobadora" debe registrar en la vigencia Actual los proyectos u operaciones de crédito que se hayan financiado con vigencias futuras durante los bienios anteriores, Afectando la apropiación disponible de la vigencia actual, con el fin que realice la incorporación al capítulo independiente de dichos presupuestos y dar inicio a su ejecución presupuestal de gasto dicha transacción es prerrequisito para el registro de la transacción "Cierre de vigencia presupuestal" en el SPGR.

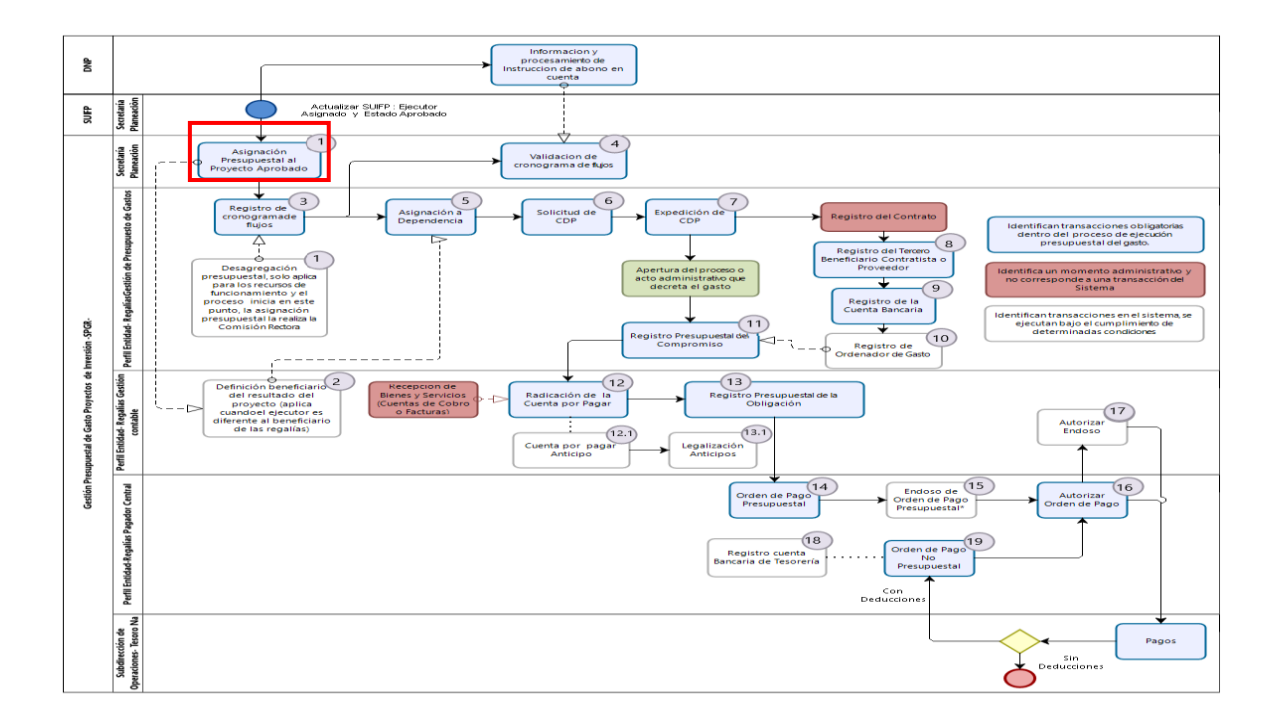

|  |                                        | Código:  |                |
|--|----------------------------------------|----------|----------------|
|  | Descarga de los ítems de afectación de | Fecha:   | 02-03-2021     |
|  | Gasto – Vigencias futuras              | Versión: | 1.1            |
|  |                                        | Página:  | Página 5 de 12 |

## 2. OBJETIVO

- Presentar la transacción de Asignación Presupuestal a Proyectos de Inversión para la vigencia actual y/o con vigencias futuras.
- Presentar el procedimiento para la Descarga de ítems de afectación de gasto en la vigencia actual.
- Descargar los ítems de afectación de gasto que fueron aprobados con cargo a vigencias futuras.

#### 3. ALCANCE

El presente documento va dirigido a las entidades que ejecutan recursos del Sistema General de Regalías -SGR – para el pago de las obligaciones legalmente adquiridas desde la cuenta única del SGR a las cuentas bancarias de los destinatarios finales de conformidad a lo establecido en el artículo 27 de la Ley 2056 de 2020 por la cual se regula la organización y el funcionamiento del Sistema General de Regalías SGR.

## 4. DEFINICIONES, ACRÓNIMOS Y ABREVIATURAS

SGR: Sistema General de Regalías VF: Vigencias Futuras VFPRORD: Tipología Vigencias Futuras Proyectos Ordinarias VFPROC: Tipología Vigencias Futuras Operaciones de Crédito, VFPROBR: Tipología Vigencias Obras por Regalías, VFPRODA: Vigencias Futuras Asignaciones de Directas Anticipadas Directas. VFAPOF: Tipología Vigencias Futuras "Vigencias Futuras Adelanto PAZ Operaciones de Financiamiento VFSINOAD: Tipología Vigencias Futuras Sin Operaciones de Adelanto Paz VFAPCP: Tipología Vigencias Futuras "Vigencias Futuras Adelanto Paz

#### 5. Descarga De Ítems De Afectación De Gasto En La Vigencia Actual De Proyectos De Inversión Operaciones De Crédito) Que Fueron Asignados Con Cargo A Vigencias

El perfil "Secretaría de Planeación o Instancia Aprobadora" debe descargar en la vigencia Actual los proyectos u operaciones de crédito que se hayan financiado con vigencias futuras durante el bienio anteriores, para tal fin el SPGR ha desarrollado la transacción "Traslado de vigencias futuras" la cual es prerrequisito para el registro de la transacción "Cierre de vigencia presupuestal" en el SPGR. Afectando la apropiación disponible para la vigencia actual con el fin que se realice la incorporación al capítulo independiente de dichos presupuestos e iniciar su ejecución presupuestal de gasto.

Nota: La Secretaría de Planeación o Instancia Aprobadora debe descargar la totalidad de los ítems de gastos "proyectos de Inversión u operaciones de crédito" en la vigencia actual, si no lo realiza, las entidades ejecutoras que están realizando la ejecución presupuestal no podrán realizar el cierre del capítulo independiente.

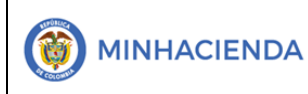

5.1 Ruta: Asignación de apropiaciones / Asignación de presupuesto / Descarga de Vigencias Futuras

| ADMINISTRACIÓN DE APROPIACIONES<br>Modificaciones Presuquestales         | Ť |  |
|--------------------------------------------------------------------------|---|--|
| Afectación de vigencias futuras por adelanto<br>asignaciones para la paz |   |  |
| Asignación de Presupuesto<br>Proyectos de Inversión                      | ٣ |  |
| Inflexibilidades                                                         |   |  |
| Operaciones de Crédito                                                   |   |  |
| Aprobación                                                               |   |  |
| Consulta de Asignación Proyectos                                         |   |  |
| Descarga de Vigencias Futuras                                            |   |  |
|                                                                          |   |  |

Luego de ingresar a la transacción el sistema cargara la siguiente pantalla

|            | egismu          |                                    |           | 2623-01-1                              | 4                                                                                                    |                                       |                                                                         |                                                         |               |
|------------|-----------------|------------------------------------|-----------|----------------------------------------|----------------------------------------------------------------------------------------------------|---------------------------------------|-------------------------------------------------------------------------|---------------------------------------------------------|---------------|
| Vigencia   |                 |                                    |           | 3653 - 56                              | 14                                                                                                    |                                       | -                                                                       | ARCHINES IN                                             | _             |
| -          | PCI             | 225676                             | 12        | and the second                         |                                                                                                    | Returno                               | Descripción Resulta                                                     | Descarger Excer                                         | in the second |
| Selections | Listator        | Electron                           | 107       | Rubee                                  | Description Rutino                                                                                                    | Ejecution                             | Ejecución                                                               | Valor Aprobade                                          | Tipologi      |
|            | 82-85000        | Tercero<br>Jurídico<br>Prueba 651  | 892099216 | 00AR-2201-<br>8700-2022-<br>00505-0814 | PRESTACIÓN DEL SERVICIO DE TRANSPORTE ESCOLAR CON LA CALIDAD Y LA<br>PERTINENCIA PARA LA<br>RESTACIÓN DEL SERVICIO DE TRANSPORTE ESCOLAR CON<br>EDUCATIVAS ORICIA<br>EDUL EDULANTES EN LAS INSTITUCIONES EDUCATIVAS OFICIALE<br>EDUL EDULACIÓN DEL DEMARTAMENTO DE CASANAME | ARESORD<br>LA CALIDAD<br>S DE LOS DIE | AIR - CASAMARE<br>Y LA PERTINENCIA PARA LA P<br>CIÙCHO MUNICIPIOS NO CE | 20.379.456.155,00<br>ERMANENCIA DE LO<br>RTIFICADIOS EN | VEPROR        |
| 0          | 03-<br>850002   | Terceto<br>Juridico<br>Pruebe 1401 | 844003345 | 00AD-4301-<br>1604-2022-<br>00585-0020 | APOYO FOMENTO FORTALECIMIENTO Y ODTACIÓN AL DEPORTE LA RECREADÓN Y<br>LA ACTIVIDAD RÍSICA PARA EL DESARROLLO SALUDABLE CON CALIDAD ERICENCIA Y<br>EQUIDAD SOSTINIELE EN CASANARE                                                                                            | A085888                               | ASIGNACIONES DIRECTAS -<br>DEPARTAMEN®D DEL<br>CASANARE                 | 8.008.175.685,01                                        | VEPROR        |
|            | 82-85000        | Tercero<br>Jurídico<br>Prueba 651  | 852099214 | 00AD-4103-<br>1580-2022-<br>00585-8019 | IMPLEMENTACIÓN Y FORTALECIMIENTO DE UNDADES PRODUCTIVAS PARA LA<br>GENERACIÓN DE INGRESOS DE JÓVENES EN LOS 19 MUNICIPIOS DEL DEPARTAMENTO<br>DE CASANARE                                                                                                    | AQ85914                               | ASIGNACIONES DIRECTAS<br>DEPARTAMENTO DEL<br>CASANARE                   | 3 822 625 682,30                                        | VEPROR        |
| 0          | 82-85279        | Terceto<br>Jurídico                | 200103661 | 00AD-2101-<br>1900-2022-               | CONSTRUCCIÓN DE LAS REDES DE GAS NATURAL PARA LAS VEREDAS MAGAVITA ALTA<br>MAGAVITA BAJA SÁN JOSE Y LOS ALPES DEL MUNICIPIO DE RECETOR DEPARITAMENTO                                                                                                    | A085999                               | ASIGNACIONES DIRECTAS -<br>DEPARTAMENTO DEL                             | 1.063.179.941,83                                        | VEPROR        |
| Victivo    |                 |                                    |           |                                        |                                                                                                    |                                       |                                                                         |                                                         |               |
| Seen Ke    | in latraciona i | I                                  |           |                                        | ziro de Keg                                                                                                    | al                                    | ías                                                                     | Earte                                                   | Dave          |
| Ston Ar    | cintabacivets.  | I                                  |           |                                        | <b>5.2 Fecha de Registro</b>                                                                                                    | al                                    | ías                                                                     | larp                                                    | Erre          |

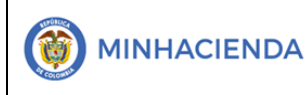

Fecha de registro: El sistema muestra por defecto la fecha actual

Vigencia: Muestra la vigencia a descargar

# 5.3 Descargar en Excel de la vigencia Futuras

Luego dar clic en el botón operaciones de crédito se van a asignar en la vigencia actual con cargo a vigencia futuras aprobadas en vigencias anteriores.

El sistema muestra todos los ítems de afectación de gastos que fueron aprobados con cargo a vigencias futuras, con el fin de verificar por parte de la secretaria técnica,

#### Descarga de Vigencias Futuras PCI de Conexión PCI de Conexión 2023-2024

| Núm        |                         |          |              |           |              |               |               | Pocurso | Descrinción           | Pocurso   |
|------------|-------------------------|----------|--------------|-----------|--------------|---------------|---------------|---------|-----------------------|-----------|
| Asignación | Fecha                   | FOI      | Fiecutor     | Nit       | Rubro        | Descrinción F | Pubro         | Rolea   | Recurso Bolsa         | Fiecución |
| Asignacion | T CONA                  | Ljeculoi |              | TNIC      | Rubio        | PRESTACIÓ     |               | Doisa   |                       |           |
|            | 1                       |          |              |           |              | SERVICIO D    | F             |         |                       |           |
|            |                         |          |              |           |              | TRANSPORT     | L<br>IF       |         |                       |           |
|            |                         |          |              |           | 00AR-        | ESCOLAR C     | ON LA         |         |                       |           |
|            |                         |          |              |           | 2201-        | CALIDAD Y L   | A             |         |                       |           |
|            |                         |          |              |           | 0700-        | PERTINENC     | IA            |         |                       |           |
|            | 07/06/2022              |          |              |           | 2022-        | PARA LA       |               |         |                       |           |
|            | 11:08:55 a.             | 02-      | Departamento |           | 00585-       | PERMANEN      | CIA DE        |         |                       |           |
| 2122       | m.                      | 85000    | de Casanare  | 892099216 | 0014         | LOS           |               | AR85000 | <b>AIR - CASANARE</b> | AR85000   |
|            |                         |          |              |           | 00AD-        |               |               |         |                       |           |
|            |                         |          |              |           | <b>4301-</b> | APOYO FOM     | IENTO         |         |                       |           |
|            |                         |          |              |           | 1604-        | FORTALEÇI     | MIENTO        |         | ASIGNACIONES          |           |
|            | 02/08/2022              |          | Tercero      |           | 2022-        | Y DOTACION    | I AL          |         | DIRECTAS -            |           |
|            | 4:42:21 p.              | 03-      | Juridico     |           | 00585-       | DEPORTE L     | 4             |         | DEPARTAMENTO          |           |
| 3122       | m.                      | 850002   | Prueba 8408  | 844003345 | 0020         | RECREACIO     | <u>N Y LA</u> | AD85000 | DEL CASANARE          | AD85000   |
|            |                         | Cint     |              |           | D            | IMPLEMENT     | ACION         |         |                       |           |
|            |                         | SISI     | ema          | aer       | Te           | Y             | les           | O y     |                       |           |
|            |                         |          | $\frown$     |           |              | FORTALECI     | MIENTO        | /       |                       |           |
|            |                         |          | ( sire       |           | 00AD-        |               | S             |         |                       |           |
|            |                         |          |              | o uc      | 4103-        |               | AS 🔾          |         |                       |           |
|            | 02/08/2022              |          |              |           | 1000-        |               |               |         |                       |           |
|            | 02/00/2022<br>1.18.37 p | 02       | Doportomonto |           | 2022-        |               | ע אוי<br>רב   |         |                       |           |
| 3000       | 4.40.57 p.              | 85000    | de Casanare  | 802000216 | 00303-       |               |               | AD85000 |                       | AD85000   |
| 5222       | 20/00/2022              | 00000    | 802000216    | 802000216 | 0013         |               |               |         |                       |           |
|            | 2.000/2022<br>2.22.11 n | 02-      | 052033210    | 052035210 |              |               |               |         | ASIGNACIONES          |           |
| 3722       | m.                      | 85000    |              |           | 10-01        | Capital       |               | AD85000 | DIRECTAS -            | AD85000   |

|  |                                        | Código:                   |            |                |
|--|----------------------------------------|---------------------------|------------|----------------|
|  | Descarga de los ítems de afectación de | Fecha:                    | 02-03-2021 |                |
|  |                                        | Gasto – Vigencias futuras | Versión:   | 1.1            |
|  |                                        |                           | Página:    | Página 8 de 12 |

|      |                                 |              |                             |           |       |           |         | DEPARTAMENTO<br>DEL CASANARE                               |         |
|------|---------------------------------|--------------|-----------------------------|-----------|-------|-----------|---------|------------------------------------------------------------|---------|
| 3822 | 03/10/2022<br>10:15:58 a.<br>m. | 02-<br>85000 | Departamento<br>de Casanare | 892099216 | 10-02 | Intereses | AD85000 | ASIGNACIONES<br>DIRECTAS -<br>DEPARTAMENTO<br>DEL CASANARE | AD85000 |

Una vez verificado, el perfil de secretaria técnica el usuario debe seleccionar los ítems de afectación de gasto en forma individual o masiva

El sistema nos trae como resultado de la descarga en Excel la siguiente información:

- Numero de Asig<mark>nac</mark>ión
- Fecha de la Asignación
- Código, nombre y Nit del Ejecutor
- Rubro y descripción del Rubro
- Recurso presupuestal origen y destino
- Valor
- Tipología de la vigencia futura, en el sistema aparecen varias tipologías así:
- VFPRORD Tipología Vigencias Futuras Proyectos Ordinarias VFPROC: Tipología Vigencias Futuras Operaciones de Crédito, VFPROBR Tipología Vigencias Obras por Regalías, VFPRODA Vigencias Futuras Asignaciones de Directas Anticipadas Directas.

**VFAPOF** Tipología Vigencias Futuras "Vigencias Futuras Adelanto PAZ Operaciones de Financiamiento

VFSINOAD Tipologías Vigencias Futuras Sin Operaciones de Adelanto Paz

**VFAPCP** Tipología Vigencias Futuras "Vigencias Futuras Adelanto Paz Corto Plazo.

Una vez el usuario identifique completamente la información sobre proyectos de inversión susceptibles a realizarles asignación presupuestal que el sistema cargó, debe verificar POR PROYECTO dicha información contra la información de ejecutor y valor fuente de financiación y tipo de vigencias futuras.

En el caso que el usuario de la secretaría técnica encuentre diferencias en la verificación de la información del proyecto de inversión, debe comunicarse con la Administración del SPGR, para establecer cuál fue el motivo que produjo la diferencia entre la información del SPGR y la información del Acuerdo de OCAD, <u>NO SE DEBE</u> <u>DESCARGAR LAS VIGECIAS FUTURAS</u>

# 5.4 Asignación Presupuestal a Proyectos de Inversión y Operaciones de Crédito

Una vez se termine de realizar la verificación de la información cargada por el sistema se debe seleccionar el o los proyectos de inversión y o Operaciones de Crédito a los cuales se les pretende realizar asignación presupuestal, seleccionando uno a uno o selección todos

|  |                                                                     | Código:  |                |
|--|---------------------------------------------------------------------|----------|----------------|
|  | Descarga de los ítems de afectación de<br>Gasto – Vigencias futuras | Fecha:   | 02-03-2021     |
|  |                                                                     | Versión: | 1.1            |
|  |                                                                     | Página:  | Página 9 de 12 |

| <u> </u> | e Cl<br>Ejecutor | Ejecutor                           | Nit       | Rubro                                  | Descripción Rubro                                                                                                    | Recurso<br>Ejecución | Descripcion Recurso<br>Ejecución                        | Valor Aprobado    | ipología |
|----------|------------------|------------------------------------|-----------|----------------------------------------|----------------------------------------------------------------------------------------------------|----------------------|---------------------------------------------------------|-------------------|----------|
|          | 02-85000         | Tercero<br>Juridico<br>Prueba 651  | 892099216 | 00AR-2201-<br>0700-2022-<br>00585-0014 | PRESTACIÓN DEL SERVICIO DE TRANSPORTE ESCOLAR CON LA CALIDAD Y LA<br>PERTINENCIA PARA LA PERMANENCIA DE LOS ESTUDIANTES EN LAS INSTITUCIONES<br>EDUCATIVAS OCICIALES DE LOS DECOCIONA MUNICIPIOS NO CRETECICADOS EN<br>NOV | AR85000              | AIR - CASANARE                                          | 20.379.456.155,00 | FPRORD   |
|          |                  |                                    |           |                                        | EDUCACIÓN DEL DEPARTAMENTO DE CASANARE                                                                                                    |                      |                                                         |                   |          |
|          | 03-<br>850002    | Tercero<br>Juridico<br>Prueba 8408 | 844003345 | 00AD-4301-<br>1604-2022-<br>00585-0020 | APOYO FOMENTO FORTALECIMIENTO Y DOTACIÓN AL DEPORTE LA RECREACIÓN Y<br>LA ACTIVIDAD FÍSICA PARA EL DESARROLLO SALUDABLE CON CALIDAD EFICIENCIA Y<br>EQUIDAD SOSTENIBLE EN CASANARE                                         | AD85000              | ASIGNACIONES DIRECTAS -<br>DEPARTAMENTO DEL<br>CASANARE | 8.008.175.685,01  | VFPRORD  |
|          | 02-85000         | Tercero<br>Juridico<br>Prueba 651  | 892099216 | 00AD-4103-<br>1500-2022-<br>00585-0019 | IMPLEMENTACIÓN Y FORTALECIMIENTO DE UNIDADES PRODUCTIVAS PARA LA<br>GENERACIÓN DE INGRESOS DE JÓVENES EN LOS 19 MUNICIPIOS DEL DEPARTAMENTO<br>DE CASANARE                                                                 | AD85000              | ASIGNACIONES DIRECTAS -<br>DEPARTAMENTO DEL<br>CASANARE | 3.822.625.682,30  | VFPRORD  |
|          | 02-85279         | Tercero                            | 800103661 | 00AD-2101-                             | CONSTRUCCIÓN DE LAS REDES DE GAS NATURAL PARA LAS VEREDAS MAGAVITA ALTA                                                                                                    | AD85000              | ASIGNACIONES DIRECTAS -                                 | 1.063.179.941,83  | VFPRORD  |

Una vez el usuario de la secretaría técnica o de la oficina de planeación termine con la selección del o los proyectos de inversión previamente verificados debe dar clic en el botón Aceptar ubicado en la parte inferior derecha de la pantalla

#### 5.5 Motivo De La Solicitud De La Asignación Presupuestal

El usuario debe ingresar un texto indicando los detalles de la Asignación a Proyectos de Inversión mencionando Región, Departamento Ejecutor

| Motivo Asignación Presupuestal |  |
|--------------------------------|--|
| Motivo                         |  |

#### 5.7. Datos Administrativos

Luego de ingresar el motivo de la asignación presupuestal se habilita el botón de datos administrativos Datos Administrativos

diligenciarle muestra la siguiente información:

# Sistema de Presupuesto y Giro de Regalías

|                                        | Código:  |                 |
|----------------------------------------|----------|-----------------|
| Descarga de los ítems de afectación de | Fecha:   | 02-03-2021      |
| Gasto – Vigencias futuras              | Versión: | 1.1             |
|                                        | Página:  | Página 10 de 12 |

| - Datos Administrativos          |                     | Fecha de Expedición Acuerdo OCAD                                          |
|----------------------------------|---------------------|---------------------------------------------------------------------------|
| Fecha *                          | 2021-04-09          |                                                                           |
| Tipo de documento soporte *      | ACTO ADMINISTRATIVO | Tipo de Documento siempre se selecciona el tipo de Documento Acuerdo OCAD |
| Número de documento soporte<br>* | 421                 | Número del Acuerdo del OCA                                                |
| Nombre funcionario               | Pepito Perez        | Nombre del Presidente del                                                 |
| Cargo funcionario                | Representante Legal | OCAD                                                                      |
| Expedidor *                      | 11 - ENTIDAD        | Cargo: Presidente OCA                                                     |
| Notas                            |                     | Expedidor el OCAL<br>que corresponda                                      |
| Documentos digitalizados         |                     |                                                                           |
| Ubicación                        |                     | Insertar Taxto dondo so                                                   |
| Descripción                      |                     | Eliminar lexito donde se<br>ingresa una breve<br>descripción de la        |
| Url                              | Descripción         |                                                                           |

Una vez se concluya de ingresar la información debe dar Clic en Guardar le genera un mensaje esta seguro de realizar la descarga de las vigencias fututas? Si le da clic en SI continua y si le da No no realiza ninguna afectación presupuestal.

| Información                |               |                |        | ;   | × |
|----------------------------|---------------|----------------|--------|-----|---|
| ¿Esta seguro de realizar l | a Descarga de | la Vigencia Fu | tura ? |     |   |
|                            |               |                | No     | C i |   |
|                            |               |                |        | 51  |   |

El sistema arroja mensaje de éxito de la transacción con número consecutivo de Asignación en estado asignado.

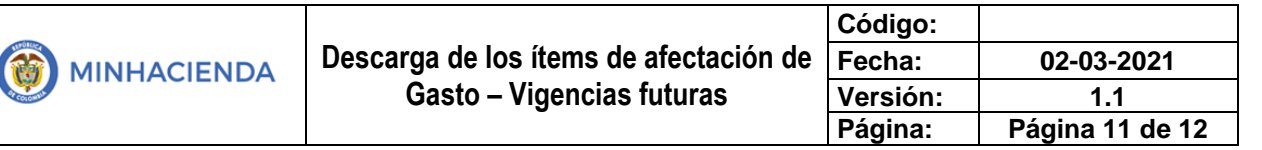

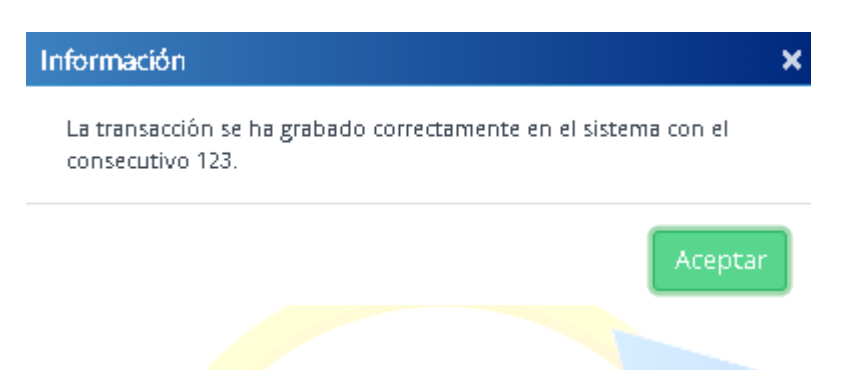

#### 6. Verificación del informe situación de apropiaciones

Una vez descargado las vigencias futuras en necesario que la secretaria técnica y el ejecutor verifique el presupuso asignado en la vigencia actual a través del reporte a tevés de la ruta Apropiaciones de Gasto en el Ejecutor

| Apropiaciones de Gasto en el Ejecutor 🔹 👻                                 |  |
|---------------------------------------------------------------------------|--|
| Registrar Desagregación de Apropiaciones                                  |  |
| Adicionar Desagregación de Apropiaciones                                  |  |
| Reducir Desagregación de Apropiaciones                                    |  |
| Asignar Apropiaciones a Dependencia de Gasto                              |  |
| Adicionar Apropiaciones a Dependencia de Gasto                            |  |
| Reducir Apropiaciones a Dependencia de Gasto                              |  |
| Asignar y Reducir Masivamente Apropiaciones a<br>Dependencia de Gasto     |  |
| Reporte Desagregación Presupuestal                                        |  |
| Reporte Registro de Asignación de Apropiaciones a<br>Dependencia de Gasto |  |
| Informe situación de apropiaciones                                        |  |
|                                                                           |  |

# Sistema de Presupuesto y Giro de Regalías

| - |                                        | Código:  |                 |  |
|---|----------------------------------------|----------|-----------------|--|
|   | Descarga de los ítems de afectación de | Fecha:   | 02-03-2021      |  |
|   | Gasto – Vigencias futuras              | Versión: | 1.1             |  |
|   |                                        | Página:  | Página 12 de 12 |  |

| Informe situac                             | ión de apropiaciones                |           |                                                                                      |                              |                                                                                              |           |                                                                              |                           |                        |          |
|--------------------------------------------|-------------------------------------|-----------|--------------------------------------------------------------------------------------|------------------------------|----------------------------------------------------------------------------------------------|-----------|------------------------------------------------------------------------------|---------------------------|------------------------|----------|
|                                            |                                     |           |                                                                                      |                              |                                                                                              |           |                                                                              |                           |                        |          |
| Vigencia Pre                               | isupuestal:                         |           | 2023 - 2024                                                                          |                              |                                                                                              |           |                                                                              |                           |                        | *        |
| Visualizar D                               | 2010:                               |           | Ofice and a Decurrent                                                                |                              |                                                                                              |           |                                                                              |                           |                        |          |
| 0150001201 0                               | onio.                               |           | Objectitor de Proyectos                                                              |                              |                                                                                              |           |                                                                              |                           |                        |          |
|                                            |                                     |           | • Secretaría Técnica                                                                 |                              |                                                                                              |           |                                                                              |                           |                        |          |
|                                            |                                     |           | OEjecutor Gastos de Admini                                                           | stración                     |                                                                                              |           |                                                                              |                           |                        |          |
|                                            |                                     |           | Comisión Rectora                                                                     |                              |                                                                                              |           |                                                                              |                           |                        |          |
|                                            | _                                   |           |                                                                                      |                              |                                                                                              |           |                                                                              |                           |                        |          |
| Selecci                                    | Q                                   | Ident     | ificación                                                                            | Descrinción                  |                                                                                              |           |                                                                              |                           |                        | Eliminar |
| one                                        |                                     | - activ   | (/ No.                                                                               | beschpelon                   |                                                                                              |           |                                                                              |                           |                        |          |
| Id(S)<br>Entida                            |                                     |           | << h0                                                                                | contiene registros //        |                                                                                              |           |                                                                              |                           |                        |          |
| de(s) *                                    |                                     | H I       | <b>□</b> → H                                                                         |                              | Página 1 de 1                                                                                |           |                                                                              |                           |                        |          |
|                                            |                                     |           |                                                                                      |                              |                                                                                              |           |                                                                              |                           |                        |          |
|                                            |                                     |           |                                                                                      |                              |                                                                                              |           |                                                                              |                           |                        |          |
| Mortrar P                                  | ubror Decarregador:                 |           | E Na                                                                                 |                              |                                                                                              |           |                                                                              |                           |                        |          |
| MOSLIBI R                                  | ubios besegregados.                 |           |                                                                                      |                              |                                                                                              |           |                                                                              |                           |                        |          |
|                                            |                                     |           |                                                                                      |                              |                                                                                              |           |                                                                              |                           |                        |          |
|                                            |                                     |           |                                                                                      |                              |                                                                                              |           |                                                                              | Ver Reporte               | Cancelar               | Limpiar  |
|                                            |                                     |           |                                                                                      |                              |                                                                                              |           |                                                                              |                           |                        |          |
|                                            |                                     |           |                                                                                      |                              |                                                                                              |           |                                                                              |                           |                        |          |
|                                            |                                     |           | -                                                                                    |                              |                                                                                              |           |                                                                              |                           |                        |          |
|                                            | Informe situación de apro           | placiones | Usuario Soloitante: antiopez<br>Unidad ó Subunidad 02-25873<br>Elecutora Soloitante: | MUNICIPIO DE VILLAPINZO      | 2 115312<br>N                                                                                |           |                                                                              |                           |                        |          |
| Strengt de Penagente y<br>Cite de Register |                                     |           | Fecha y Hora Sistema: 2022-11-03                                                     | 3-3:13 p. m.                 |                                                                                              |           |                                                                              |                           |                        |          |
| N                                          | 2022 2024                           |           |                                                                                      |                              |                                                                                              |           |                                                                              |                           |                        |          |
| Visualizar Como:                           | Secretaria Tecnica                  |           |                                                                                      |                              |                                                                                              |           |                                                                              |                           |                        |          |
|                                            |                                     |           |                                                                                      | -                            |                                                                                              |           |                                                                              |                           |                        |          |
| 14 PCI                                     | DESCRIPCION PCI                     | FONDO     | DEPENDENCIA                                                                          | RUBRO                        | DESCRIPCION RUBRO                                                                            | RECURSO   | DESCRIPCION RECURSO                                                          | Disponibilidad<br>Inicial | Apropiación<br>Inicial |          |
| 02-25873                                   | RECTORA<br>MUNICIPIO DE VILLAPINZON | AL        |                                                                                      | 0042201-0710-2019-25873-0011 | CAT VILLAPINZÓN - CUNDRIAMARCA<br>MEJORAMENTO DE LOS CAMPOS DEPORTIVOS                       | 1.25073   | CAT VILLAPINZÓN - CUNDINAMARCA<br>INVERSIÓN LOCAL MELY CUARTA QUINTAY SEXT   | A 5.377,368.09            | 0.00                   |          |
| 02-25873                                   | MUNICIPIO DE VILLAPINZON            | AL        |                                                                                      | 0042402-0600-2022-25873-0060 | RURALESCEL MUNICIPIO DE VILLAPINZÓN<br>LEVANTAMENTO DEL INVENTARIO Y                         | L25873    | CAT VILLAPINZÓN - CUNDINAMARCA<br>INVERSIÓN LOCAL NELY CUARTA QUINTA Y SEXT  | A 0.00                    | 587,844,532.00         |          |
| 02-25873                                   | MUNCIPIO DE VILLAPINZON             | AL        | 02-25873 - MUNICPIODE VILLPINZON                                                     | 0042402-0600-2022-25073-0060 | CATEGORIZACIÓN DE LA FED VAL DEL MUNICIPIO DE<br>LEVANTAMENTO DEL INVENTARIO Y               | L25073    | CAT VILLAPINZÓN - CUNDINAMARCA<br>INVERSIÓN LOCAL NEI Y CUARTA QUINTA Y SEXT | A 0.00                    | 587,844,532.00         |          |
| 02-25873                                   | MUNICIPIO DE VILLAPINZON            | AL        |                                                                                      | 0042402-0604-2019-25873-0014 | CATEGORIZACIÓN DE LA PED VIAL DEL MUNICIPIO DE<br>MEJORAMENTO DE LA CALLE 1ENTRE LA AUTOPIST | A 1.25873 | CAT VILLAPINZÓN - CUNDINAMARCA<br>INVERSIÓN LOCAL NELY CUARTA GUINTA Y SEXT  | A 40,666.99               | 0.00                   |          |
|                                            | 1                                   |           |                                                                                      | -                            | TRUNTE Y UN CAPPEPIA SENILA ZUNA UPEANA DEL                                                  | -         | CHI VILLIPTICOV-CONDINIPUICA                                                 |                           |                        |          |

NOTA: Si como producto de la verificación realizada se observa alguna inconsistencia en la información y se requiere realizar alguna modificación a la misma, por favor informar a través del correo electrónico admspgr@minhacienda.gov.co para poder realizar el acompañamiento necesario o las correcciones a las que haya lugar.

Sistema de Presupuesto y Giro de Regalías